## Instalación

# **Conta Doada**

## Instalación

**1)** Para iniciar a instalación da aplicación, teremos que picar no seguinte arquivo:

#### 🚰 Cdoada.exe

A aplicación iniciará de manera automática unhas tarefas necesarias para a instalación, tal como se mostra a continuación:

| ╦ Archivo auto-extraíble WinRAR |                                                                   |          |          |
|---------------------------------|-------------------------------------------------------------------|----------|----------|
|                                 | Extrayendo DISK1.ID<br>Extrayendo _SETUP.1                        |          |          |
|                                 | Carpeta de destino<br>c:\doada\temp<br>Progreso de la instalación | <b>Y</b> | Examinar |
|                                 |                                                                   | Instalar | Cancelar |

**2)** Unha vez que remate este proceso, iniciarase a instalación picando no botón "Siguiente":

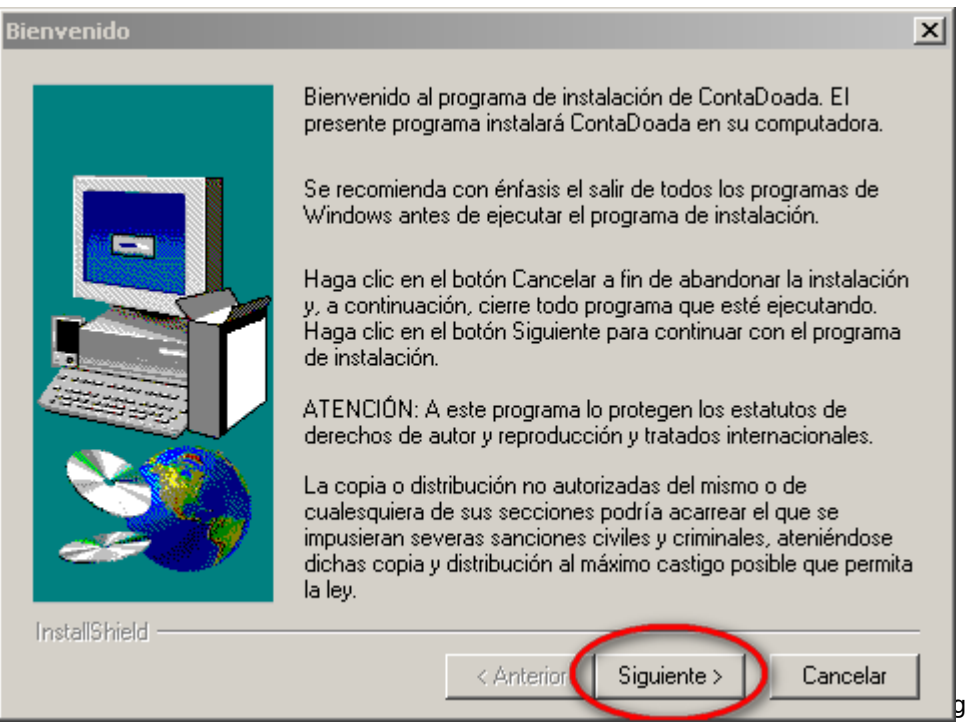

**3)** Emerxerá unha ventana na que o usuario terá que aceptar as condicións da instalación para proseguir ca mesma:

| Contrato de licencia de software                                                                                                    | ×             |
|----------------------------------------------------------------------------------------------------|---------------|
| S írvase leer el siguiente Contrato de licencia. Pulse la tecla AvPág con el o<br>que pueda ver el resto de dicho contrato.                                                                         | bjeto de      |
| <br>Programa gratuito da Deputación da coruña                                                                                                    | <u> </u>      |
| Unha Contabilidade por partida simple que a deputación<br>da coruña pon o servizo das entidades sen animo de lucro<br>da provincia                                                                  |               |
|                                                                                                    | ~             |
| ¿Acepta todas las condiciones del precedente Contrato de licencia? Si responde No,<br>programa de instalación se cerrará. A fin de que pueda instalar ContaDoada, deberá a<br>el presente contrato. | el<br>iceptar |
| < <u>Anterior</u>                                                                                                    | 0             |

**4)** Unha vez aceptadas as condicións, na seguinte ventana poderá escoller o directorio donde desexa instalar a aplicación ou manter o proposto, premendo "Siguiente":

| Seleccionar el emplazam | iento de destino                                                                                | × |
|-------------------------|-------------------------------------------------------------------------------------------------|---|
|                         | ContaDoada se instalará en este directorio.                                                     |   |
|                         | Para aceptarlo, haga clic en el botón Siguiente.                                                |   |
|                         | Para indicar un directorio distinto, haga clic en el botón Examinar<br>y elija otro directorio. |   |
|                         | Podrá optar por no instalar ContaDoada, haciendo clic en el<br>botón Cancelar.                  |   |
|                         | Directorio de destino<br>C:\Doada <u>E</u> xaminar                                              |   |
| InstallShield           | < <u>A</u> nterior Siguiente > Cancelar                                                         |   |

**5)** A aplicación iniciará a instalación, sen intervención algunha do usuario:

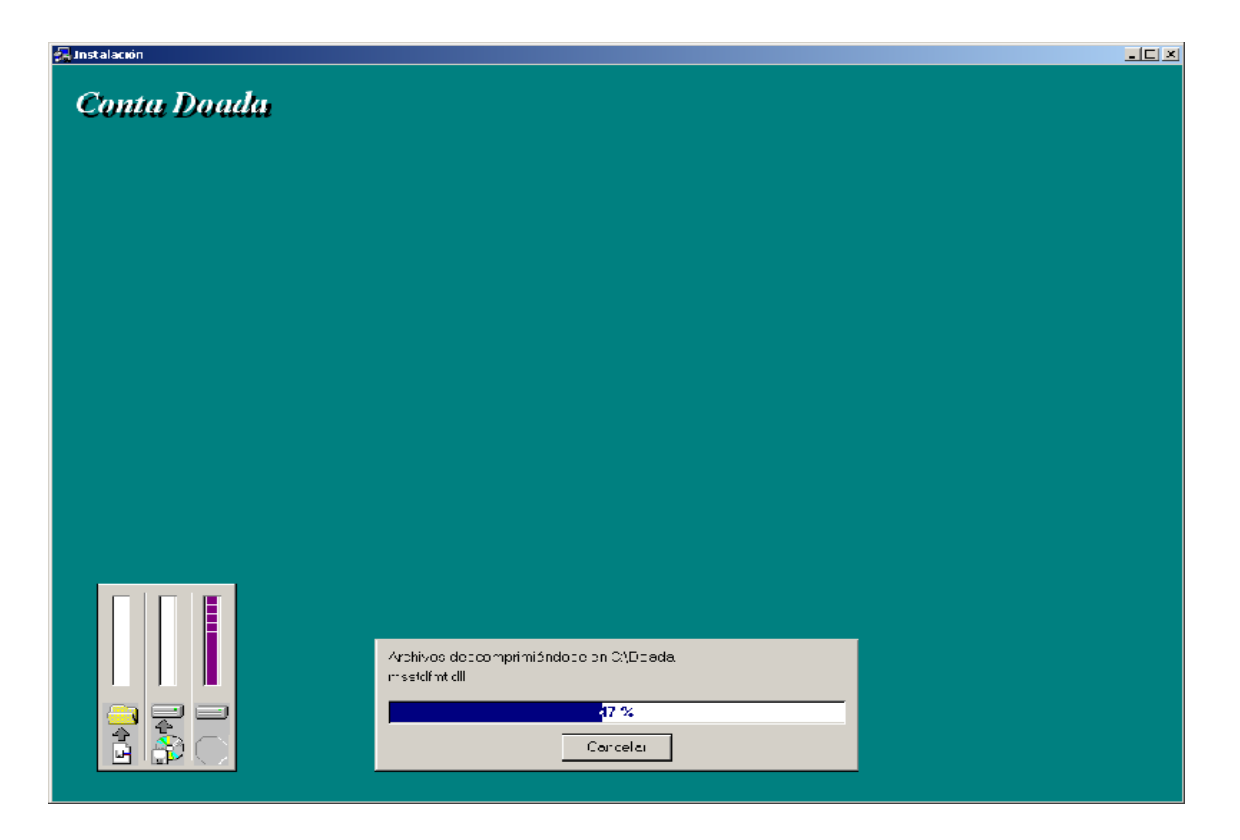

**6)** Unha vez instalada a aplicación, dende o escritorio poderemos acceder a mesma a través do icono ubicado no mesmo:

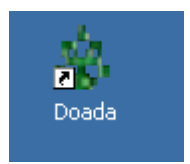

### **ADVERTENCIA:**

ANTE CALQUER INCIDENCIA RECOMENDASE O USUARIO DA APLICACIÓN REALIZAR COPIAS DE SEGURIDADE A COTÍO PARA A SALVAGARDA DA INFORMACIÓN.

CONSULTE A AXUDA SOBRE "COPIAS DE SEGURIDADE".

## Consideracións sobre a instalación

Requerimentos mínimos:

Sistema Operativo Windows 2000 o superior

Memoria 512Mb Ram

Espacio en disco 35Mb

Software Adobe Acrobat Reader 7.0 o superior

## Posibles mensaxes de erro na execución

## "El componente xxxxx.ocx no está registrado o alguno de sus archivos ...."

#### • Windows Vista

"Ir a -> Inicio -> Panel de Control -> Cuentas de Usuario -> Activar o desactivar el control de cuentas de usuario". *Desmarcar a Opción*: "Usar el control de cuentas de usuario UAC para ayudar a proteger el equipo"

#### • En Xp / 2000 o Server 2003

É necesario entrar como administrador do equipo, ou ben ter permisos de instalación, para poder rexistrar os componentes.

Reiniciar o equipo e instalar de novo a aplicación.

#### "El valor del objeto en Eof o Eof el registro actual se eliminó ....."

Debe ter instalado Mdtyp 2.8 en sistemas operativos inferiores a Windows XP SP2, nese caso dende a opción de utilidades da aplicación escoller "Instalar Microsoft Data Access Component 2.8"

Se aparece a seguinte pantalla, significa que o componente xa está instalado, deberá picar o botón Cancelar

| 🌻 MDA       | C 2.8 RTM                                                                                                    | × |
|-------------|----------------------------------------------------------------------------------------------------|---|
| 8           | MDAC 2.8 RTM<br>MDAC 2.8 RTM no es compatible con esta versión de Windows. Todas sus<br>características ya forman parte de Windows. |   |
| <br>Haga cl | ic en Cancelar para salir. Haga clic en Detalles para obtener más información.                                                      | _ |
| No r        | Continuar Cancelar Detalles                                                                                                    |   |

No caso de ter instalado o componente e continúe o erro, o componente de Windows está dañado, deberá enviar un email o seguinte enderezo conta.doada@dicoruna.es.